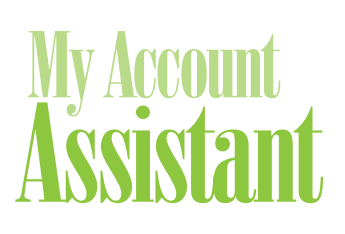

## Account Login

- 1. Go to www.ebcflex.com.
- 2. Click "Log In" A at the top of the page and choose "Participants."
- 3. Log in with your Username and Password.

#### **Create an Account**

If you do not have a Username and Password, you will first need to register.

- 1. Click on the "Register" button **B**.
- 2. Fill out the short form and follow the on-screen instructions.

#### Forgot your Username or Password?

To retrieve your login credentials:

- 1. At the log-in screen, click on "Forgot Username?" or "Reset Password?"
- 2. Enter your email address and click "Retrieve Username" or "Reset Password."
- 3. An email will be sent to you shortly with a link to your Security Question.
- 4. Provide the answer to your Security Question.
- 5. An email will be sent to you shortly with your Username included or instructions on how to reset your Password.

#### Change your Username and Password

Once you log in, you may change your Username, Password, and Security Question. Simply open the menu and choose "My Security Settings" under "Change."

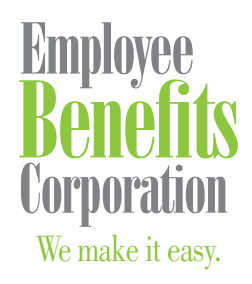

P: 800 346 2126 | 608 831 8445 F: 608 831 4790 P.O. Box 44347 Madison, WI 53744-4347 An employee-owned company www.ebcflex.com

# Login Instructions

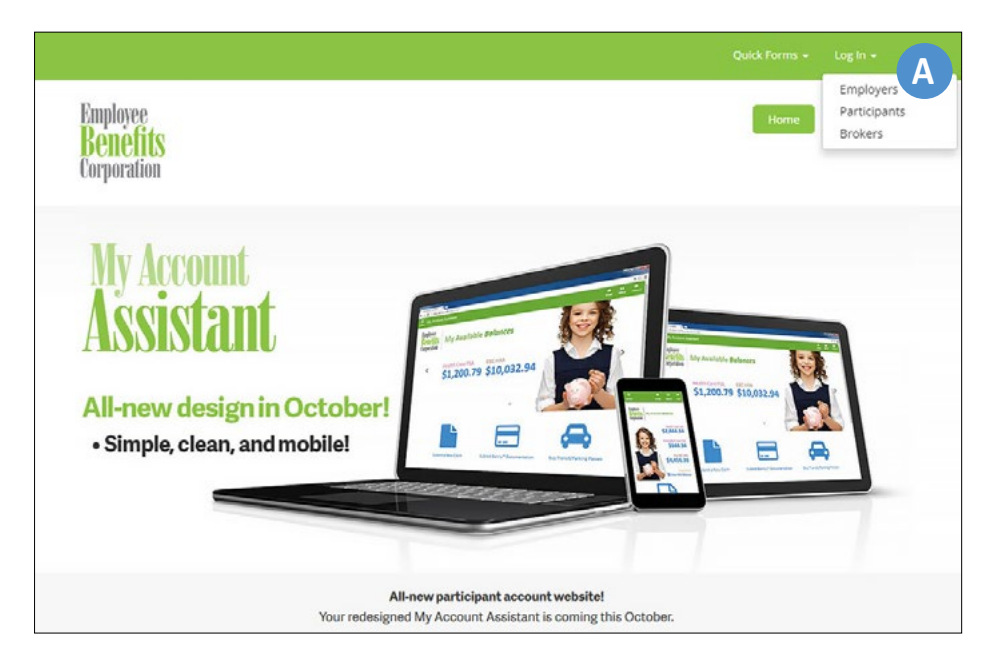

| Employee<br>Benefits<br>Corporation | Му Ассо      | ount Assistant   |
|-------------------------------------|--------------|------------------|
| Log into My Acco                    | unt Assistan | it               |
|                                     | Username     |                  |
|                                     | Password     | Forgot Username? |
|                                     |              | Reset Password?  |
| Not a user vet?                     |              | ➡] Login         |

### Questions?

If you have any questions, feel free to contact Participant Services at **800 346 2126**, or email participantservices@ebcflex.com.